# Anleitung zur eSIM-Einrichtung

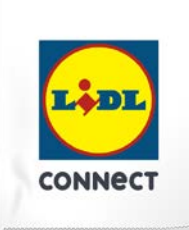

### LIDL Connect eSIM-Einrichtung

Stand: 15. November 2023

#### So richtest Du Deine eSIM manuell auf Deinem iOS-Smartphone ein

**Beachte:** Diese Einrichtungsmethode eignet sich am besten, wenn Du Dich gerade mit Deinem eSIM-fähigen Smartphone auf der Einrichtungsseite befindest. Bitte stelle sicher, dass während der Einrichtung eine stabile WLAN-Verbindung besteht.

1. Öffne Deine Geräteeinstellungen und wähle Mobilfunk aus.

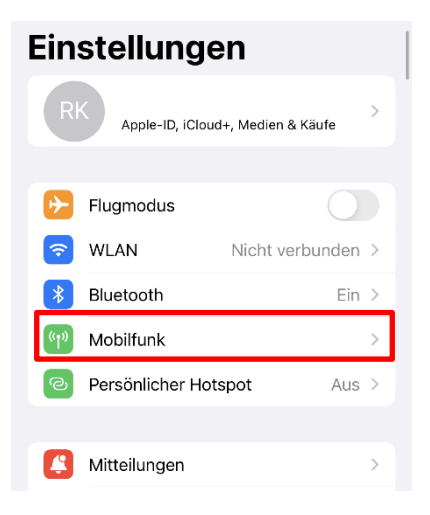

2. Klicke unter SIMs auf eSIM hinzufügen, QR-Code verwenden und wähle dort die manuelle Eingabe aus.

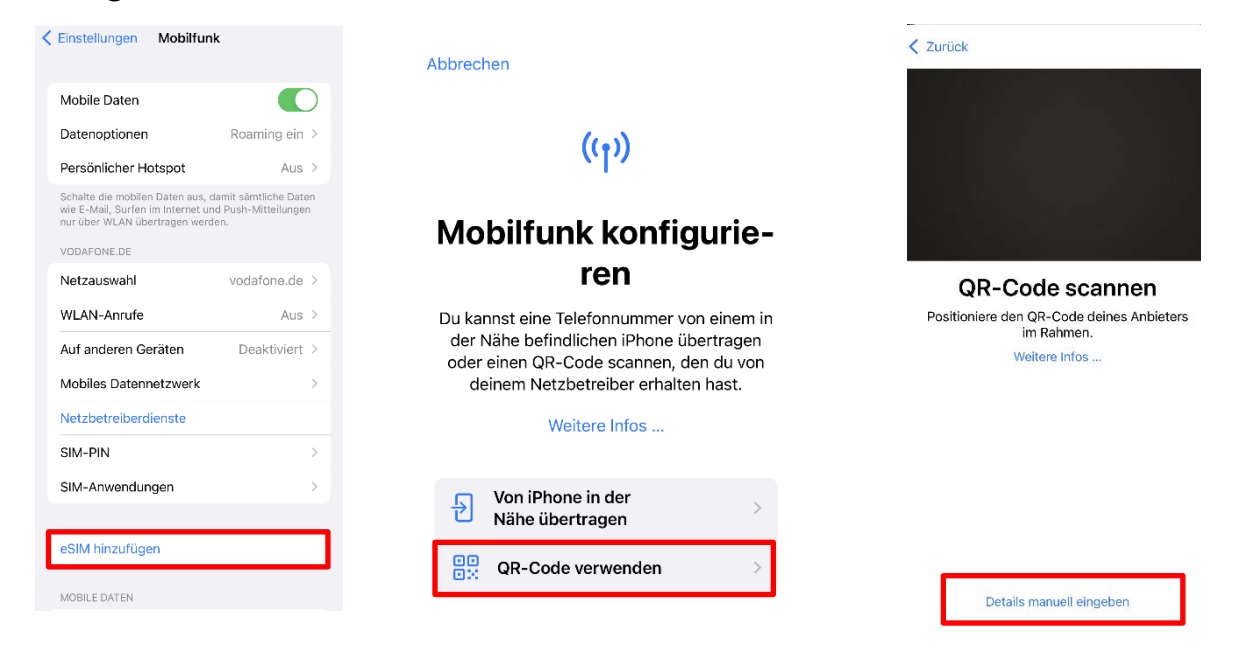

### Anleitung zur eSIM-Einrichtung

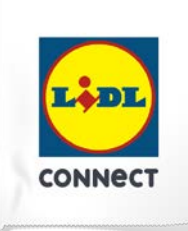

Weiter

3. Kopiere die **SM-DP+ Adresse** und den **Aktivierungscode**, die im Self Service zur Verfügung stehen. Gib außerdem den Bestätigungscode (ePIN) ein.

**〈** Zurück

du von deinem Anbieter einen erhalten hast.

| Manuelle Eingabe<br>Geb die Daten zum Einrichten selber ein. Wir stellen dir hier alles zur Verfügung.<br>Hier findest du eine Erklärung für iOS und Android Geräte:<br>Anleitung für IOS<br>Anleitung für Android |               | Aktivierungscode<br>eingeben<br>Gib die von deinem Anbieter angegebener<br>Aktivierungsinformationen ein. |
|----------------------------------------------------------------------------------------------------|---------------|----------------------------------------------------------------------------------------------------|
| SM-DP + Adresse:<br>man-gto.prod.ondemandconnectivity.com                                                                                                    | Konjeren      | SM-DP+ Adresse                                                                                            |
| Aktivierungscode:                                                                                                    |               |                                                                                                    |
| VN8NFYI72Y00SKD8S6TNLWSKZ15JB54QAU8DGVX8B4OGJKCIK                                                                                                    | Kopieren      | Aktivierungscode                                                                                          |
| Bestätigungscode (ePIN):                                                                                                    |               |                                                                                                    |
|                                                                                                    | ePIN anzeigen | Bestätigungscode Optional                                                                                 |
|                                                                                                    |               | Ein Bestätigungscode ist erforderlich, wen                                                                |

4. Folge den weiteren Schritten auf Deinem Endgerät und bestätige die Installation, indem Du auf **Fertig** klickst. Dann kannst Du Deinen Mobilfunktarif nutzen und wie gewohnt surfen, simsen und telefonieren.

| (( <sub>1</sub> ))                                                                                    | (( <sub>1</sub> ))                                           |
|----------------------------------------------------------------------------------------------------|--------------------------------------------------------------|
| <b>ESIM aktivieren</b><br>Eine eSIM von Vodafone.de kann jetzt auf<br>diesem iPhone aktiviert werden. | Mobilfunkkonfigura-<br>tion abgeschlossen                    |
|                                                                                                    | Deine Vodafone.de-eSIM ist jetzt auf diesem<br>iPhone aktiv. |
|                                                                                                    |                                                              |
|                                                                                                    |                                                              |
|                                                                                                    |                                                              |
| $\frac{M_{c}}{M_{c}}$ Aktivieren                                                                      | Fertig                                                       |

## Anleitung zur eSIM-Einrichtung

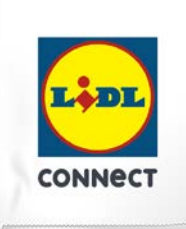

#### Deine Einrichtung hat nicht funktioniert?

Wechsel einfach zur Einrichtungsmethode per QR-Code und führe die Schritte der hinterlegten Anleitung durch.

#### Tipp:

Solltest Du nach Aktivierung Deiner neuen eSIM von Lidl Connect 2 Tarife auf Deinem Smartphone nutzen wollen, erlaubt Dir iOS Deine SIM-Karten mit sogenannten Etiketten zu versehen. Mit diesen Etiketten (bspw. "Primär", "Sekundär", "Geschäft", "Privat") kannst Du festlegen, welche SIM-Karte Du für welchen Zweck verwenden willst. Dies ist nicht verpflichtend, sondern dient nur der Übersichtlichkeit beim Verwalten der SIM-Karten.